| My ないと申請画面例                                                                           |                                                                                                   |
|---------------------------------------------------------------------------------------|---------------------------------------------------------------------------------------------------|
| 申請 』 申請保留 』 入力クリア 』 最終登録                                                              |                                                                                                   |
| 必須項目を入力して、申請ボタンを押してくださ<br>申請保留ボタンを押すと、申請はされませんが入<br>項目名の後に(※)が表示されている項目が必須項<br>申請館(※) | い。<br>カ中のデータを保存できます。<br>目です。                                                                      |
|                                                                                       |                                                                                                   |
| 」 具种 i i f ≠ k  <br>誌名(※)                                                             | Breast Cancer Research                                                                            |
| 巻号( <u>※</u> )                                                                        | 27(1)                                                                                             |
| ページ(※)                                                                                | 135-135                                                                                           |
| 出版年                                                                                   | 2025                                                                                              |
| 著者名                                                                                   | Duan, Fangfang ほか                                                                                 |
| 論題(※)                                                                                 | Trastuzumab deruxtecan in patients with active brain metastases from HER2-positive/low metastatic |
| ISSN                                                                                  | 1465-5411                                                                                         |
| 参照URL                                                                                 |                                                                                                   |
| そのほか連絡事項  <br>連絡先他(※)                                                                 | naitochan@naramed-u.ac.jp                                                                         |
| 依頼コード                                                                                 | ACCI(X41277) (1)FE(岐与瞳別) メールアドレスを入力する                                                             |
| 連絡事項                                                                                  |                                                                                                   |
| 申請 、 申請保留 、                                                                           |                                                                                                   |
| 申込内容を確認し申請ボタンを押す                                                                      |                                                                                                   |